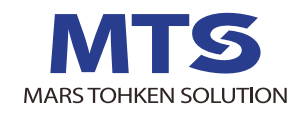

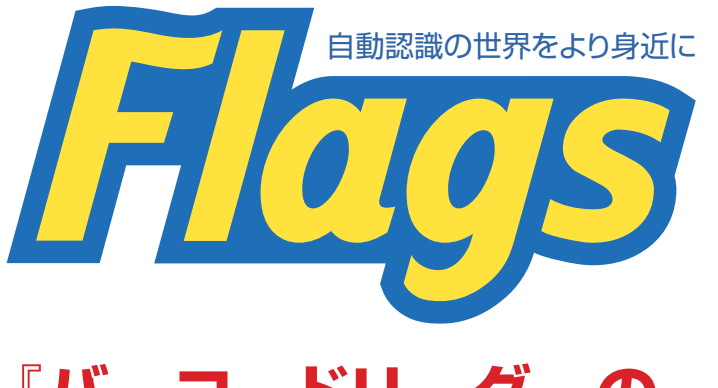

# VOI.188 2021 1月号

# 『バーコードリーダーの 読取設定ポイント』

昨今はバーコードも非常に細かい1次元/2次元バーコードが使用されたり、印字 先もガラスや樹脂といったものにレーザーで刻印が行われていたりします。読み 取り調整も昔に比べれば簡単に行えるようになりました。今回のFlagsでは、バー コードリーダーの設定方法を紹介いたします。

#### 設定概要と機器の接続

設定には大きく分けて2つの分野 があります (A)バーコード読取設定 (B)上記以外の通信設定等 今回のFlagsでは(A)の読取設定に関 して説明します。 設定の方法には大きく分けて3つ の方法があります(図1)。 ①本体だけで設定する ②設定用バーコードメニューを 読み込ませる ③パソコンから設定ツール使用 上記のどの方法でも設定のために は本体に電源を接続して、通電して 機器を動作させ、設定を記憶させる

必要があります。ハンディタイプ、固定

タイプともに基本的な接続方法は同

じです。1つの機器に複数のインター フェースが搭載されていることが多い ですが、どのインターフェースからで も設定できることがほとんどです。上 記の①②の方法であれば、パソコン はなくとも設定はできますが、実際に うまくバーコードの読み取りができて いるかを確認するにはパソコンをつ ないで確認するのが簡単です。

#### 本体だけで自動調整

機種によって異なりますが、多くの 当社機器は読取設定に関して本体に 自動調整機能を搭載しており、本体 だけで調整できます。 例) MCR-F100の場合(図2) ①T・Rキーの同時長押しで調整が始 まります。調整中は照明やシャッ

ター速度等各種パラメータの調整

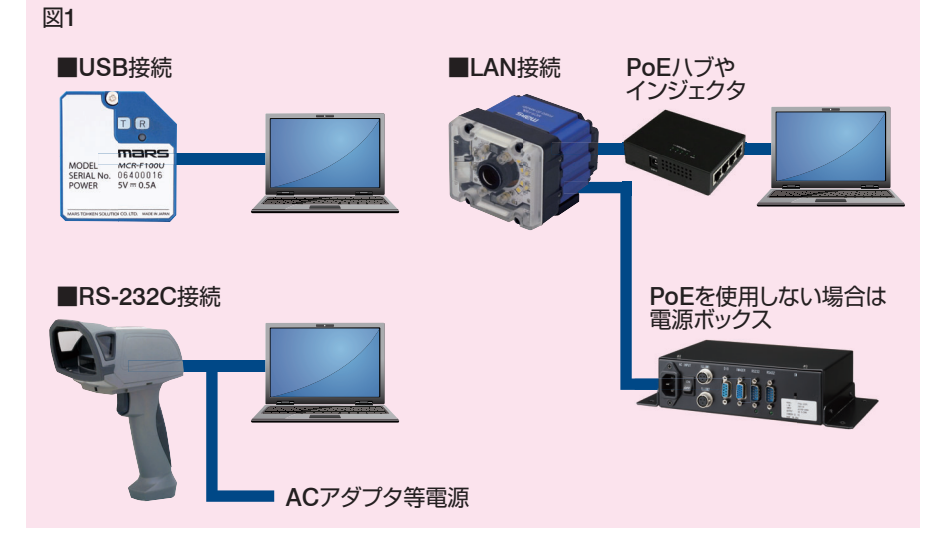

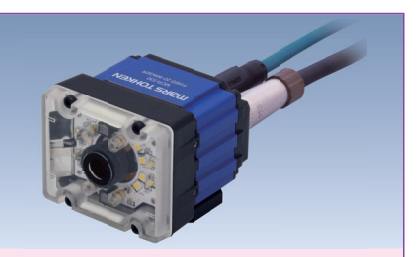

フォーカス機能付き2次元コード固定式スキャナ MCR-F530 『高分解能』から『幅広バーコード』の 読み取りまで様々な読み取り条件を

- これ一台で対応可能。
- ●CC-Link IE Field BASIC 対応!
- ●ダイレクトマーキングの読み取りに最適
- ●チューニング時や設置時に自動でフォーカス 調整を行います
- ●各種パラメータをパソコンから簡単に設定する ソフトウェアを無償提供
- ●インテリジェント・テーブルモード搭載で最適な 読取り設定を自動で実行
- ●プログラムレスで接続可能なPLCリンク機能 搭載

を繰り返しますので、外部からは 自動的に照明が点滅して動いてい るように見えます。自動調整がう まくいったら、本体のLEDが緑に 点灯します。

②Rキーを長押しで、設定が本体に 記憶されます。

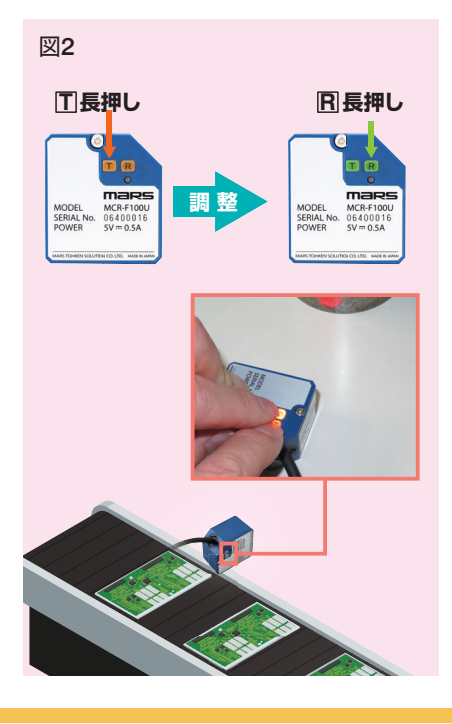

#### 設定用バーコードメニュー

ハンディタイプでの活用が多いで すが、設定用バーコードメニューの読 取を行うことでの設定も可能です。例 えばUSB接続のハンディタイプの場 合、よく行われるのは、

- ・パソコンとの接続をUSB-HIDキー ボードモードと、仮想COMモード で切り替え
- ・読み取りデータの後に、TABコー ドを付加送信
- ・読み取り対象バーコードを特定種 類のみにする
- ・複数枚シンボルー括読み取り時出 力順設定

こういった設定を、簡単に設定用 バーコードを読み取りするだけで行う ことができます。ただ細かいところや、 より精度の高い設定は、やはりパソコ ン上で設定ツールを使って、読み取っ た画像や、各種の設定パラメータを確 認しながら行ったほうが確実です。

#### 設定ツールで自動調整

設定ツールは「MCRConfig」等を 当社WEBサイトで公開しております。 設定ツールを使うと、実際にどんな画 像をリーダーが撮像しているのかを 確認しながら設定することができま す。MCRConfigを使った設定の流れ を紹介します。MCRConfigでは「簡 単設定」と「詳細設定」の2つのモー ドがあります。ここでは「簡単設定」 をしてみます(図3)。

- ①機器を接続して設定ツールを起動 し、「簡単設定」を選択すると以下 のような簡単設定画面になります。 画面右側のガイド説明に従って動か してもらえれば大丈夫です。
- ②初めに「ライブ」ボタンをクリック。ここで対象バーコードがきれいに見えるように、距離や角度を調整、またシャッター速度、アナログゲイン、照明設定の値を変更して調整します。きれいに見えるようになったら、「停止」をクリックしてライブを終了させます。
- ③次に「自動調整」をクリックすると、 自動調整が行われます。
- ④調整成功後に「連続読取」 をクリッ クすると、読取が始まりますので、

右一番上の「ガイドと読み取り結 果の表示」を切り替えます。読取の詳 細がグラフで表示されますので、読み 取りの状況を確認できます。

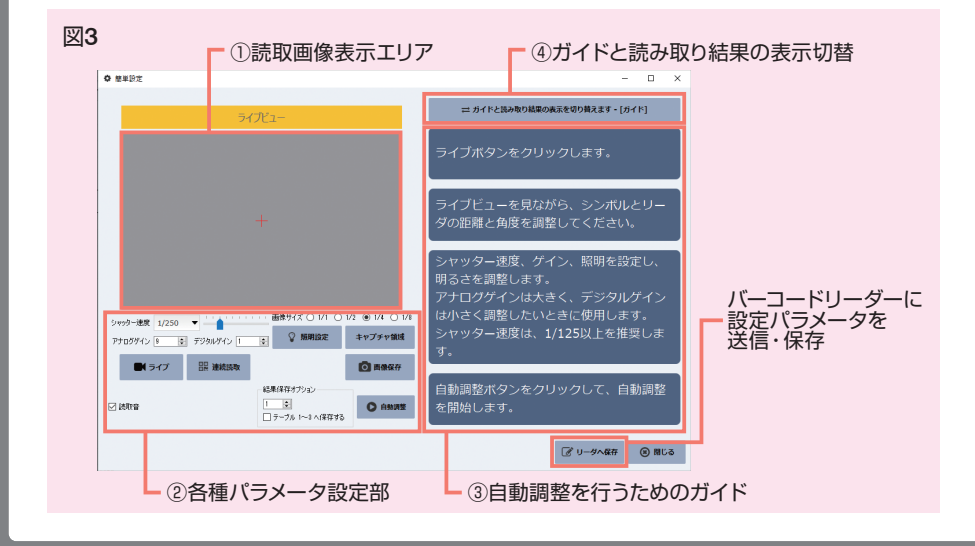

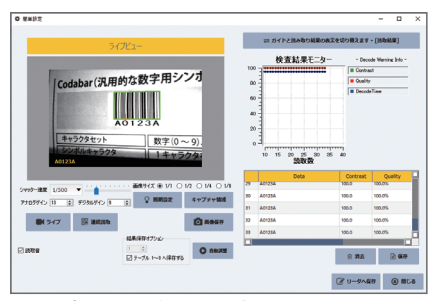

図4.読み取り結果の表示画面

調整後の読み取り結果を確認した ら、設定をバーコードリーダーに送 信・保存して終了です。

### おわりに

今回のFlagsでは、ごく簡単にいく つかある読み取り設定方法の紹介を させていただきました。実際に現場 で活用する際には、読み取り設定の 後で、センサーとの連動やPLCリンク 機能の活用なども必要となってきま すが、まずは読み取りの設定です。昔 は、単純な紙ラベルでないレーザー マーキングやドットピンによるDPM(ダ イレクトパーツマーキング)されたもの などは設定が難しい面もありました が、現在はかなり簡単に行えますの で設置作業も簡単に済むようになっ てきています。デモ機もご用意してお りますので、是非一度体験してみてく ださい。ご連絡いただければすぐに ご対応させていただきます。

# 次号予告

2021年2月号は・・・ 『はじめてのRFID導入』 についてです。

## Flags 2月号は2月15日発行です。

都合により内容が変更になる場合がありますので、予めご了承下さい。 バックナンバーは弊社ホームページに掲載しております。

Flags / フラッグス 2021年1月号 Vol.188 2021年1月25日発行 編集・発行 株式会社マーストーケンソリューション 編集事務局:03(3352)8545

本誌に掲載の記事・写真・図版などは著作権法によって保護されており、無断で転用・転載・複製することはできません

| 本                              | 社                                       | <b>東京都新宿区新宿1-8-5</b><br>Tel:03(3352)8522                                                         | 新宿御苑室町ビル<br>Fax:03(3352)8579                                                                     |
|--------------------------------|-----------------------------------------|--------------------------------------------------------------------------------------------------|--------------------------------------------------------------------------------------------------|
| 茨 城 営<br>名古屋営<br>大 阪 営<br>福線 営 | 業業業<br>業業<br>新<br>所<br>所<br>所<br>所<br>部 | Tel:029(303)8831<br>Tel:052(218)7661<br>Tel:06(6353)5476<br>Tel:092(441)3638<br>Tel:042(484)6155 | Fax:029(303)8832<br>Fax:052(218)2607<br>Fax:06(6353)6125<br>Fax:092(441)3639<br>Fax:042(489)9241 |

MTS 株式会社マーストーケンソリューション https://www.mars-tohken.co.jp